## **Outlook Configuration**

## I. <u>POP Configuration</u>

- 1) Open Outlook
- 2) Click on File → Account Settings → Add Account

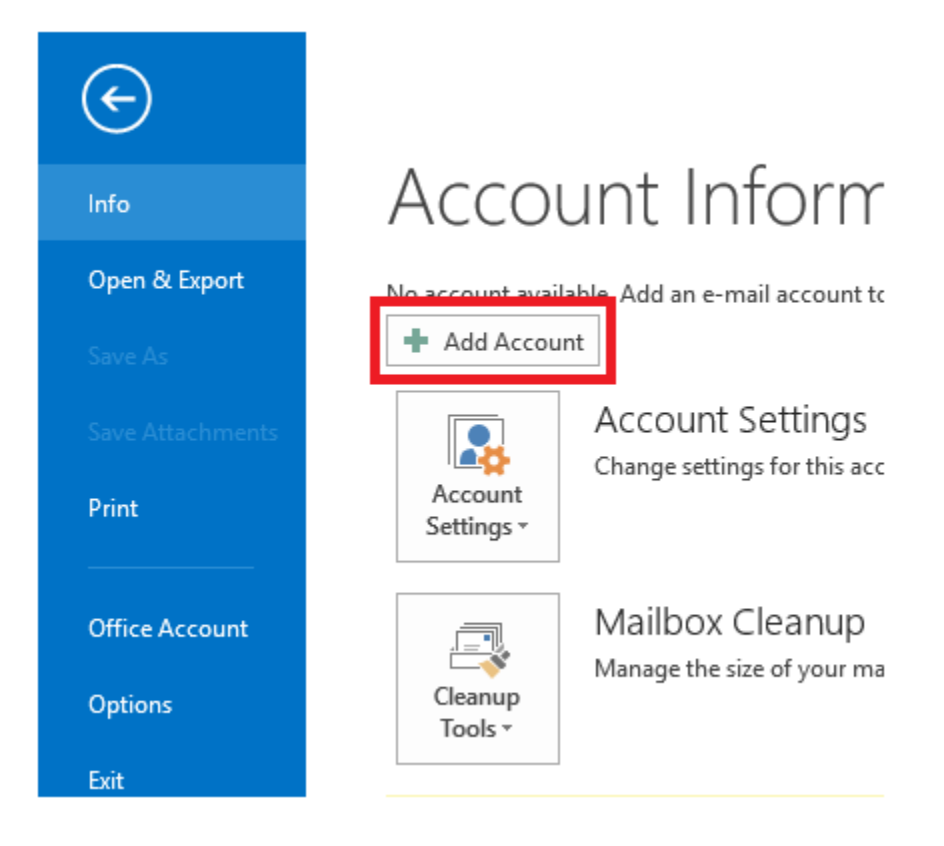

3) Click on **New → Manually Configure Server Settings → Next** 

|                                          | Add Account                                                     |
|------------------------------------------|-----------------------------------------------------------------|
| Auto Account Setup<br>Manual setup of an | account or connect to other server types.                       |
| ○ E-mail Account                         |                                                                 |
| Your Name;                               | Example: Ellen Adams                                            |
| E-mail Address:                          | Example; ellen@contoso.com                                      |
| Password;                                |                                                                 |
| Retype Password:                         |                                                                 |
| Manual setup or ad                       | Type the password your Internet service provider has given you. |
|                                          | < Back Next >                                                   |

4) As server, choose **POP or IMAP** 

| Add Account                                                                                                    |                   |            |
|----------------------------------------------------------------------------------------------------|-------------------|------------|
| Choose Service                                                                                                    |                   |            |
|                                                                                                    |                   |            |
| O Microsoft Exchange Server or compatible service<br>Connect to an Exchange account to access email, calendars, conta      | cts, tasks, and v | voice mail |
| Outlook.com or Exchange ActiveSync compatible service<br>Connect to a service such as Outlook.com to access email, calenda | rs, contacts, an  | d tasks    |
| POP or IMAP     Connect to a POP or IMAP email account                                                                     |                   |            |
|                                                                                                    |                   |            |
|                                                                                                    |                   |            |
|                                                                                                    |                   |            |
|                                                                                                    |                   |            |
|                                                                                                    |                   |            |
|                                                                                                    | < Back            | Next >     |

5) Fill the e-mail settings as below:

Email Address **→** enter your email address

Incoming Mail Server:

- Normal Hosting: pop.idm.net.lb
- Panel Hosting: mail.domain.com, example mail.xyz.com

Outgoing Mail Server:

- Normal Hosting: smtp.idm.net.lb or bce.idm.net.lb for non-IDM connection
- Panel Hosting: mail.domain.com, example mail.xyz.com

Username → enter your email username

Password **→** enter your email password

6) Click on More Settings

| User Information             |                               | Test Account Settings                                                                                         |
|------------------------------|-------------------------------|----------------------------------------------------------------------------------------------------|
| Your Name:                   | enter your name               | After filling out the information on this screen, we<br>recommend you test your account by dicking the button |
| E-mail Address:              | enter your email address      | below. (Requires network connection)                                                                          |
| Server Information           |                               | Test Account Settings                                                                                         |
| Account Type:                | POP3                          | reac Account actungs                                                                                          |
| Incoming mail server:        | pop.idm.net.lb                | Test Account Settings by clicking the Next button                                                             |
| Outgoing mail server (SMTP): | bce.idm.net.lb                |                                                                                                    |
| Logon Information            |                               | Existing Outlook Data File                                                                                    |
| User Name:                   | enter your username           | Browse                                                                                                    |
| Password:                    | enter your password           |                                                                                                    |
|                              | Remember password             |                                                                                                    |
| Require logon using Secure   | Password Authentication (SPA) | More Settings                                                                                                 |

- 7) Click on **Outgoing Server**
- 8) Check the "My outgoing server (SMTP) requires authentication"
- 9) Choose "Use same settings as my incoming mail server"
- 10) Click on Advanced
- 11) Incoming Server (POP3) → 110

Outgoing Server (SMTP) **→** 25 or 587 for non-IDM connection

- 12) Uncheck "Leave a copy of messages on the server"
- 13) Click on OK → Next → Finish → and your email will be configured

| General Outgoing Server Connection Advanced                                                        |
|----------------------------------------------------------------------------------------------------|
| ✓ My outgoing server (SMTP) requires authentication ● Use same settings as my incoming mail server |
| () Log on using                                                                                    |
| User Name:                                                                                         |
| Password:                                                                                          |
| Remember password                                                                                  |
| Require Secure Password Authentication (SPA)                                                       |
| ◯ Log on to incoming mail server before sending mail                                               |
| General Outgoing Server Connection Advanced                                                        |
| Server Port Numbers                                                                                |
| Incoming server (POP3): 110 Use Defaults                                                           |
| This server requires an encrypted connection (SSL)                                                 |
| Outgoing server (SMTP): 587                                                                        |
| Use the following type of encrypted connection: None                                               |
| Server Timeouts                                                                                    |
| Short Long 1 minute                                                                                |
| Delivery                                                                                           |
| Leave a copy of messages on the server                                                             |
| Remove from server after 14 🖨 days                                                                 |
| Remove from server when deleted from 'Deleted Items'                                               |

# II. IMAP Configuration:

- 1) Open Outlook
- 2) Click on File → Account Settings → Add Account

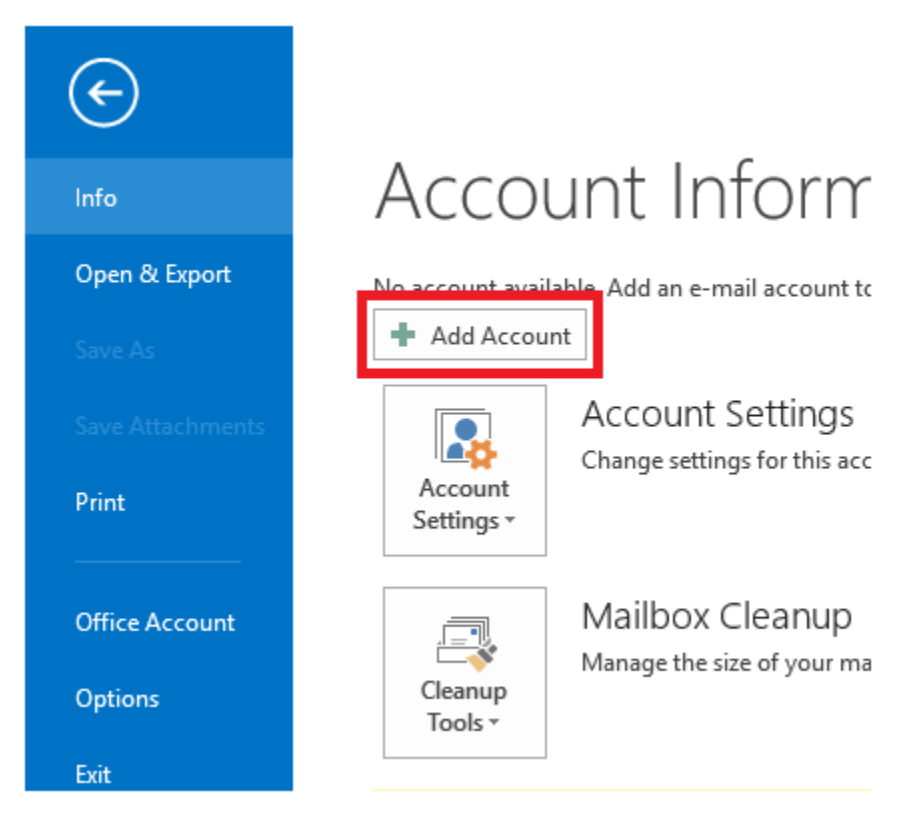

3) Click on New → Manually Configure Server Settings → Next

|                                          | Add Account                                                     |
|------------------------------------------|-----------------------------------------------------------------|
| Auto Account Setup<br>Manual setup of an | account or connect to other server types.                       |
| ○ E-mail Account                         |                                                                 |
| Your Name;                               | Example: Ellen Adams                                            |
| E-mail Address:                          | Example; ellen@contoso.com                                      |
| Password;                                |                                                                 |
| Retype Password:                         |                                                                 |
| Manual setup or ad                       | Type the password your Internet service provider has given you. |
|                                          | < Back Next >                                                   |

4) As server, choose **POP or IMAP** 

| Add Account                                                                                                    |
|----------------------------------------------------------------------------------------------------|
| Choose Service                                                                                                    |
|                                                                                                    |
| O Microsoft Exchange Server or compatible service<br>Connect to an Exchange account to access email, calendars, contacts, tasks, and voice mail   |
| Outlook.com or Exchange ActiveSync compatible service<br>Connect to a service such as Outlook.com to access email, calendars, contacts, and tasks |
| POP or IMAP     Connect to a POP or IMAP email account                                                                                            |
|                                                                                                    |
|                                                                                                    |
|                                                                                                    |
|                                                                                                    |
|                                                                                                    |
| < Back Next >                                                                                                    |

5) Fill the e-mail settings as below:

Email Address **→** enter your email address

Incoming Mail Server:

- Normal Hosting: imap.idm.net.lb
- Panel Hosting: mail.domain.com, example mail.xyz.com

Outgoing Mail Server:

- Normal Hosting: smtp.idm.net.lb or bce.idm.net.lb for non-IDM connection
- Panel Hosting: mail.domain.com, example mail.xyz.com

Username **→** enter your email username

Password **→** enter your email password

6) Click on More Settings

### Add New Account

#### Internet E-mail Settings

Each of these settings are required to get your e-mail account working.

| /our Name:                   | enter your name                 | After filling out the information on this screen, we |  |  |
|------------------------------|---------------------------------|------------------------------------------------------|--|--|
| E-mail Address:              | enter your email address        | below. (Requires network connection)                 |  |  |
| Server Information           |                                 | Tast Assount Sattings                                |  |  |
| Account Type:                | POP3                            | Test Account Setungs                                 |  |  |
| incoming mail server:        | imap.idm.net.lb                 | Test Account Settings by dicking the Next but        |  |  |
| Outgoing mail server (SMTP): | bce.idm.net.lb                  | New Outlack Data Elle                                |  |  |
| ogon Information             |                                 | Existing Outlook Data File                           |  |  |
| Jser Name:                   | enter your username             | Browse                                               |  |  |
| Password:                    | enter your password             |                                                      |  |  |
|                              | Remember password               |                                                      |  |  |
| Require logon using Secure   | e Password Authentication (SPA) |                                                      |  |  |

- 7) Click on **Outgoing Server**
- 8) Check the "My outgoing server (SMTP) requires authentication"
- 9) Choose "Use same settings as my incoming mail server"
- 10) Click on Advanced
- 11) Incoming Server (POP3) → 993

Outgoing Server (SMTP) → 25 or 587 for non-IDM connection

- 12) Uncheck "Leave a copy of messages on the server"
- 13) Click on **OK** → **Next** → **Finish** → and your email will be configured

| General   | Outgoing Server      | Connection     | Advanced           |
|-----------|----------------------|----------------|--------------------|
| My o      | utgoing server (SMT  | P) requires a  | uthentication      |
| ٥u        | se same settings as  | my incoming    | mail server        |
| OL        | og on using          |                |                    |
| L         | Iser Name:           |                |                    |
| F         | assword:             |                |                    |
| _         | √ Ren                | nember passv   | vord               |
|           | Require Secure P     | assword Auth   | nentication (SPA)  |
| OL        | og on to incoming m  | ail server bef | fore sending mail  |
|           |                      |                |                    |
| General   | Outgoing Server      | Connection     | Advanced           |
| Server Po | ort Numbers          |                |                    |
| Incomir   | ig server (POP3):    | 993 L          | Jse Defaults       |
|           | This server requires | an encrypte    | d connection (SSL) |
| Outgoir   | ig server (SMTP):    | 587            |                    |
| Use       | the following type   | of encrypted   | connection: None   |
| Server Ti | meoute               |                |                    |
| Short     | lieouts              | lona 1 minu    | te                 |
| Delivery  | •                    | cong inina     |                    |
|           | in a convict monor   | nes on the se  | rvar               |
|           |                      | aca on une se  | i vei              |
|           | Remove from serve    | rafter 14      | days               |
|           | Remove from serve    | rafter 14      | days               |